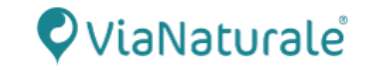

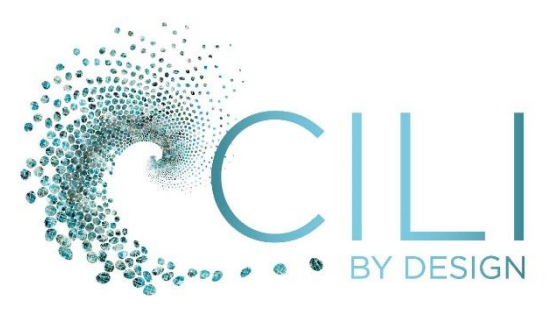

Independent CILI Member

# ANMELDUNG UND ERSTBESTELLUNG

Hallo und herzlich Willkommen,

dies ist die schriftliche Version des Erklärvideos auf der Homepage

Du wirst hier Schritt für Schritt durch den Anmeldeprozess geführt.

Bei Rückfragen oder anderen Wünschen stehen wir gerne zur Verfügung.

Herzliche Grüße und beste Gesundheit

Thomas

Die in dieser Präsentation bereitgestellten Produkte, Informationen und Ressourcen dienen NUR zu Bildungszwecken und dürfen nicht als medizinische / gesundheitliche Ratschläge ausgelegt werden. Keine Informationen in dieser Präsentation sollten zur Bestimmung der Behandlung einer medizinischen Erkrankung oder Krankheit verwendet werden. Konsultieren Sie Ihren Arzt oder Gesundheitsdienstleister bei spezifischen Fragen zu Krankheiten und medizinischen Angelegenheiten.

Die Produkte von CILI BY DESIGN nicht dazu bestimmt, irgendeine Krankheit oder Erkrankung zu diagnostizieren, behandeln, heilen oder verhindern. Die Nutzung der bereitgestellten Informationen erfolgt auf eigenes Risiko. Weder CILI BY DESIGN, der Vortragende noch der Verfasser übernehmen Verantwortung für Schäden oder Verluste, die durch die Nutzung der bereitgestellten Informationen entstehen.

Bitte beachten Sie, dass die externen Links in dieser Präsentation lediglich zu Informationszwecken bereitgestellt werden. Es wird keine Verantwortung für Inhalt, Aktualität, Richtigkeit oder Legalität übernommen. Die Nutzung externer Links erfolgt auf eigene Gefahr. Die Empfehlung lautet, die Datenschutzrichtlinien und Nutzungsbedingungen der verlinkten Websites zu lesen, bevor Sie diese besuchen.

Alle Rechte vorbehalten. Jegliche Vervielfältigung oder Verbreitung, auch auszugsweise, ist untersagt und bedarf der schriftlichen Genehmigung des Urhebers. Die unerlaubte Vervielfältigung, Verbreitung oder Aufzeichnung ist untersagt und wird strafrechtlich verfolgt.

<sup>®</sup> 2024 – Vianaturale GmbH – www.vianaturale.de

### KUNDE UND MITGLIED - VERGLEICH

Hier und unten in der Tabelle kurz zusammengefasst Hinweise zu Kunde und Mitglied.

- Ein "Upgrade" von Kunde auf Mitglied ist jederzeit möglich.
- Die Mitgliedschaft verlängert sich automatisch j\u00e4hrlich, kann aber ganz unkompliziert bei Bedarf per Nachricht an den Kundenservice beendet werden. Bei Verl\u00e4ngerung erfolgt eine Gutschrift, die zum Produktkauf genutzt werden kann (Stand 09/2024)

|                             |               |                                                         | -                                                                                                    |
|-----------------------------|---------------|---------------------------------------------------------|----------------------------------------------------------------------------------------------------|
|                             | Kunde         | Mitglied                                                | Hinweise                                                                                              |
| Voraussetzung               | • Kreditkarte | <ul> <li>Kreditkarte</li> <li>Mitgliedschaft</li> </ul> | <ul> <li>Bisher keine anderen Zahlungswege<br/>möglich</li> <li>Aktuell 39,95 USD pro Jahr</li> </ul> |
| Rabatt                      |               | Ca. 30%                                                 | Promoaktionen denkbar                                                                                 |
| Bestellungen                | Bei Bedarf    | Bei Bedarf                                              | Bestellungen bei Bedarf gehen immer ;-)                                                               |
| Weiter-<br>empfehlungsbonus |               | Ja                                                      | Bonusprogramm/Wohlstandsplan                                                                          |

 Bei einem "normalen" Verbrauch (1 Flasche mit 39 Kappen und einem Spray => Autoship-Ermäßigung) rechnet sich die Mitgliedschaft aufgrund des Rabattes schon mit der dritten Bestellung. Eine Mitgliedschaft ist also empfehlenswert, wenn man dem Körper mindestens zwei Monate Zeit zur Regeneration/Homöostase geben möchte.

#### Es gibt KEINE vertragliche Verpflichtung zu einer Mindestabnahme, um Kunde oder Mitglied zu bleiben.

Die Erstbestellung bzw. die Anmeldung erfolgt über einen sogenannten Referral-Link. Dies ist ein spezieller Link, der verwendet wird, um einen Menschen zu einer bestimmten Website oder einem bestimmten Produkt zu verweisen. Viele kennen dies z.B. von Youtube-Videos. Aber auch weltweit agierende Unternehmen wie Tesla oder Apple nutzen diese Möglichkeit, um Inhalte zu teilen.

Wird dann eine Bestellung ausgelöst (Kauf getätigt) erhält derjenige, der den Link geteilt hat, in der Regel eine Belohnung oder Provision. Dies ist bei CILI auch so. Hier wird der Linkgeber "Sponsor" genannt.

Möchtest du CILI-Produkte direkt vom Hersteller kaufen, ist dies über den folgenden Link von uns möglich:

https://cilibydesign.com/vianaturale/

Unter Umständen ist es erforderlich eine Partner-ID einzugeben. Diese lautet in unserem Fall: 184745

Solltest du von jemand anderen (einem anderen Sponsor) bereits einen Empfehlungslink erhalten haben, kannst du diesem folgen. Der Ablauf ist der gleiche. Im Folgenden die Anleitung für die Mitgliedschaft. Die Bestellung als Kunde startet auf Seite 10.

7usammenfassung

Du bist dem Link gefolgt und kommst auf die ViaNaturale-Shopseite bei CILI:

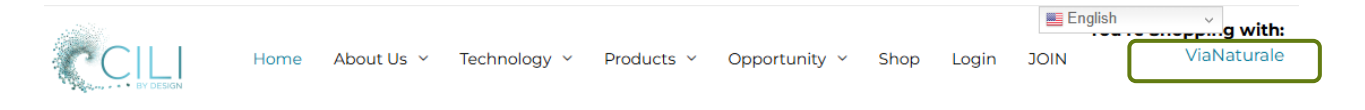

Du kannst die Seite auf deutsch umstellen. So lassen sich aber auch z.B. die Produktbeschreibungen auf der Herstellerseite besser lesen. Lustige Übersetzungsfehler sind denkbar.

Möchtest du aufgrund der Vorteile Mitglied werden, klickst du nun auf Join bzw. VERBINDEN falls du auf deutsch umgestellt hast...

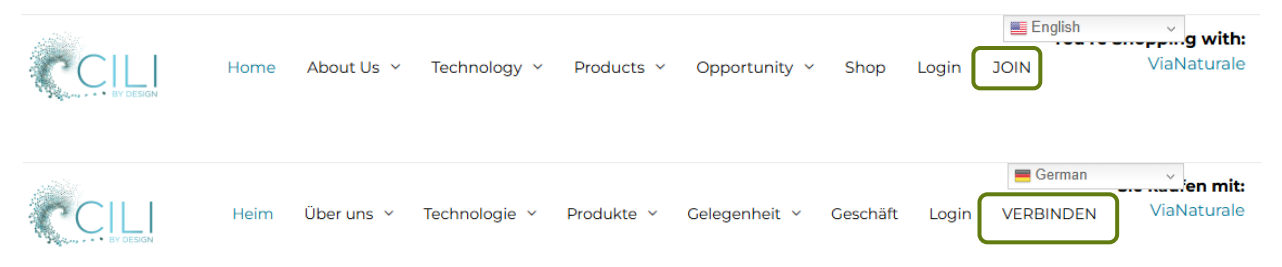

und kommst damit in den Mitglieder-Anmeldebereich.

Jetzt gibt es zwei Möglichkeiten:

1. Du musst die Sponsor-ID eingeben, hier 184745 für ViaNaturale:

| Informationen zu Sponsoren              |                                             |
|-----------------------------------------|---------------------------------------------|
| Bitte geben Sie die ID des Mitarbeiters | ein, der Sie auf diese Seite verwiesen hat. |
| Enroller-ID:                            |                                             |
| Entre Fortsetze                         | 1 >>                                        |
| Sie betreten einen sicheren Bereich.    |                                             |

2. Du musst nichts eingeben und kommst direkt zu dieser Anzeige:

| Du                                  |                         |
|-------------------------------------|-------------------------|
| vählen Sie Ihr Land: DEUTSCHLAND au | e Ihr Land: DEUTSCHLAND |

Nun solltest du folgendes sehen:

| Informationen zu Sponsoren |                      |
|----------------------------|----------------------|
| Sponsor:                   | ViaNaturale (184745) |

Stimmt hier etwas nicht mit dem erwarteten Sponsor überein, kontaktiere uns gerne.

Nun geht es los mit der eigentlichen Dateneingabe:

| Neue Vertreterinforma | tionen      |             |           |                                 |
|-----------------------|-------------|-------------|-----------|---------------------------------|
| Vorname: *            | Tante       | Nachname: * | Emma      | Keine Steuernummer              |
| Firma:                | Emmas Laden | Steuer-ID:* | PA1544525 | angeben,<br>Perso-Nr/Reisepass- |
| Bevorzugte Sprache:   | Deutsch     | ~           |           | Nr. oder ähnliches              |
| Geburtsdatum: *       | 12/24/1980  |             |           |                                 |

Hinweis zu Firma, hier "Emmas Laden": Das System nimmt diesen Eintrag und zeigt diesen später oben rechts in der Ecke auf der CILI-Seite.

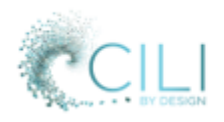

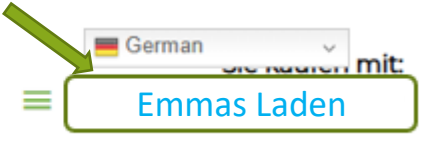

Hast du keine bzw. bist du keine Firma musst du nichts eintragen. Dann stünde später anstatt "Emmas Laden" Vorname und Nachnahme rechts oben in der Ecke, hier dann: Tante Emma. Änderungen sind später einfach möglich.

Folgende Felder bitte nicht ausfüllen. Zum Einbeziehen von Ehepartnern und/oder anderen Familienmitgliedern bitte uns bzw. deinen Sponsor kontaktieren.

|           | Mitantragsteller | Informationen zum M |
|-----------|------------------|---------------------|
| Nachname: |                  | Vorname:            |
| SSN:      |                  | Firma:              |
|           |                  | E-Mail:             |
|           |                  | E-Mail:             |

Eingabe deiner aktiven Telefonnummer und E-Mailadresse:

| Kontaktinfor | mationen |  |
|--------------|----------|--|
| Primär: *    | 0160 994 |  |
| ###-###-#### | ŧ        |  |
|              |          |  |

Eingabe der Rechnungsadresse und Kontrolle korrekter Versandinformationen:

| Konto-/Rechnungsinformatione       | en                     |                                       |                        |        |        |
|------------------------------------|------------------------|---------------------------------------|------------------------|--------|--------|
| Bill Land: *                       | DEUTSCHLAND            |                                       |                        |        |        |
| Bill Street1: *                    | Musterstraße 1         |                                       |                        |        |        |
| Bill Street 2:                     |                        |                                       | NICHT AUSFÜLLEN !!!    |        |        |
| Bill Postleitzahl: *               | 63165                  |                                       | Bundesland: *          | Hessen |        |
| Billstadt: *                       | Mühlheim               |                                       |                        |        |        |
|                                    |                        |                                       |                        |        |        |
| Versandinformationen               |                        |                                       |                        |        |        |
| Klicken Sie hier, wenn die Versand | linformationen mit den | Rechnungsinformationen übereinstimmen |                        |        |        |
| Land zu der Auslieferung:          |                        | DEUTSCHLAND                           |                        |        |        |
| Versandstraße1                     |                        | Musterstraße 1                        |                        |        |        |
| Versandsstraße 2                   |                        |                                       |                        |        |        |
| Postleitzahl des Versandes         |                        | 63165                                 | Staat zur Auslieferung |        | Hessen |
| Auslieferungsstadt                 |                        | Mühlheim                              |                        |        |        |
| Telefonnummer zu der Auslieferun   | g                      | 0160 994                              |                        |        |        |

Eingabe der Endung für "deinen" Empfehlungslink:

| URL | der re | plizierten | Website |
|-----|--------|------------|---------|
|-----|--------|------------|---------|

| http://www.cilibydesign.com/ | tanteemma |
|------------------------------|-----------|
|------------------------------|-----------|

Häufig wird eine Kombination aus VornameNachnahme gewählt.

Andere Endungen sind möglich. Das System prüft die Einmaligkeit.

Ob der Link später für Empfehlungen genutzt wird, ist jetzt nicht relevant. Es gibt aber keinerlei Verpflichtung weiter zu empfehlen! Aber "deine" Endung ist wenigstens gesichert ;-) Auch hier sind Änderungen später leicht möglich.

Passwort Vergabe:

| Extranet-Passwort       |                     |                                                  |
|-------------------------|---------------------|--------------------------------------------------|
| 8 oder mehr Zeichen, da | runter mindestens 1 | Groß- und Kleinbuchstabe, Zahl und Sonderzeichen |
| Extranet-Passwort:*     | ••••••              |                                                  |
| Passwort bestätigen:*   | •••••               |                                                  |

Passwort gemäß Vorgabe kreieren. Dieses Passwort gewährleistet den Zugang zum persönlichen Mitgliederbereich, in dem z.B. Bestellungen ausgelöst oder der Autoship geändert werden kann.

Auswahl des Startpakets/Anmeldeoptionen:

CILI bietet verschiedene Möglichkeiten an, mit CILI-Produkten zu starten. Dazu gibt es zahlreiche Pakete, die sich durch Auswahl und Menge der Produkte unterscheiden. Die Übersicht findest du auf der nächsten Seite.

| Anm | eldeoptionen                                                                                       |
|-----|----------------------------------------------------------------------------------------------------|
| ۲   | PRO PACK SWISH AGELESS mit Mist Gesichtsbehandlung (EU-S) - Preis ohne Mehrwertsteuer - \$1,079.95 |
|     | PRO PACK SWISH AGELESS mit MIST FACIAL (EU)                                                        |
|     | 14 Flaschen SWISH AGELESS                                                                          |
|     | 7 MIST FACIAL Combos                                                                               |
|     | Swag Pack                                                                                          |
|     | 1 Jahr CILI Mitgliedschaft                                                                         |
|     | 12 Monate APP w/CRM                                                                                |
|     | Damit qualifizieren Sie sich für einen Beförderungsrang von C5 für 90 Tage.                        |

Alle Starterpakete beinhalten die Mitgliedschaft, die aber auch separat erworben werden kann.

Neue Mitglieder wählen sehr häufig eines der Intropacks (zweite Spalte von rechts) oder eines der Consumer Packs (rechte Spalte).

Du entscheidest dich für ein Startpaket und kannst dich bei Fragen dazu natürlich gerne auch im Vorfeld an uns wenden.

Wählst du das folgende Consumer Pack (rechte untere Ecke auf der nächsten Seite) kannst du dir zwei Sprays nach Wahl aussuchen. Bei allen anderen Paketen gibt es keine Auswahlmöglichkeit:

CONSUMER PACK SWISH CBD mit 2 Quickshot-Sprays Ihrer Wahl (EU) - Preis ohne Mehrwertsteuer - \$99.95 CONSUMER PACK - SWISH CBD ONLY 1 Flasche SWISH CBD/CBG 2 CILI Sprays nach Wahl 1 Jahr CILI Mitgliedschaft 1 Monat APP mit CRM

Damit geht es auf der übernächsten Seite weiter. Jetzt erst mal Fortsetzen >> klicken.

Übersicht Starterpakete (alle inklusive Mitgliedschaft):

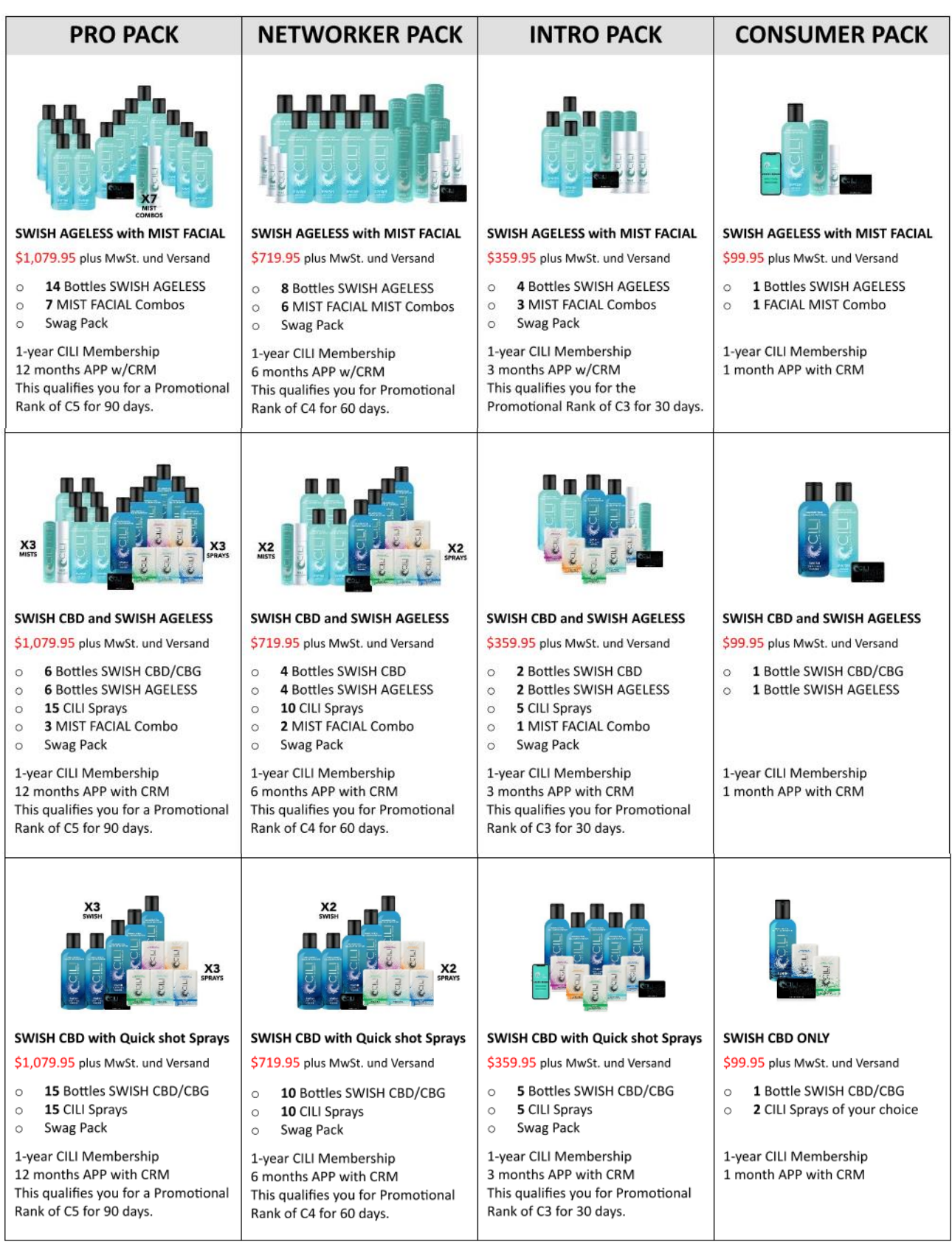

Vielen Dank an Werner Bürgi für die Zusammenstellung.

Nach dem du dein Startpaket ausgewählt und fortgesetzt hast, kommst du zu zusätzlichen Registrierungsoptionen. Hier kannst du nach belieben weitere Produkte dazunehmen und auch deine 2 Sprays nach Wahl aussuchen, die in dem vorher beschriebenen Consumerpack enthalten sind.

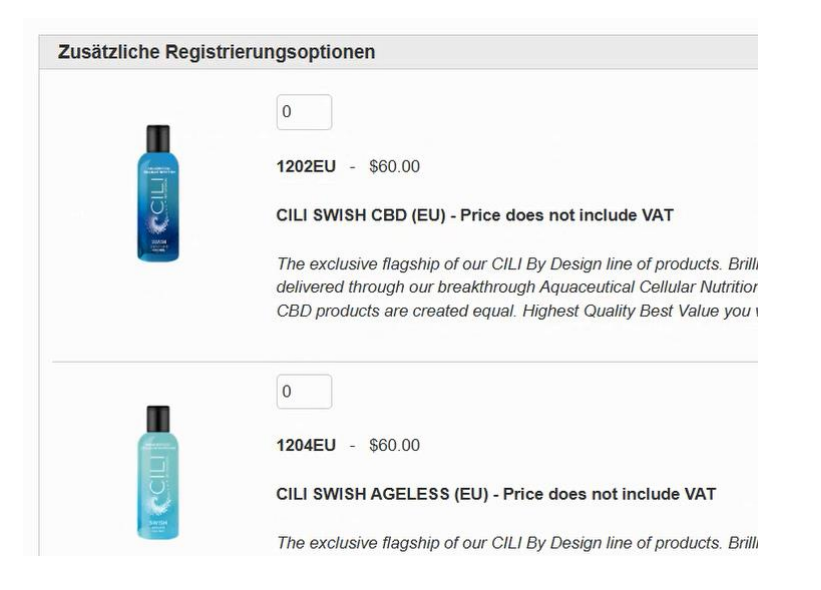

Du scrollst nach unten bis du die einzelnen Sprays findet. Hier die Übersicht:

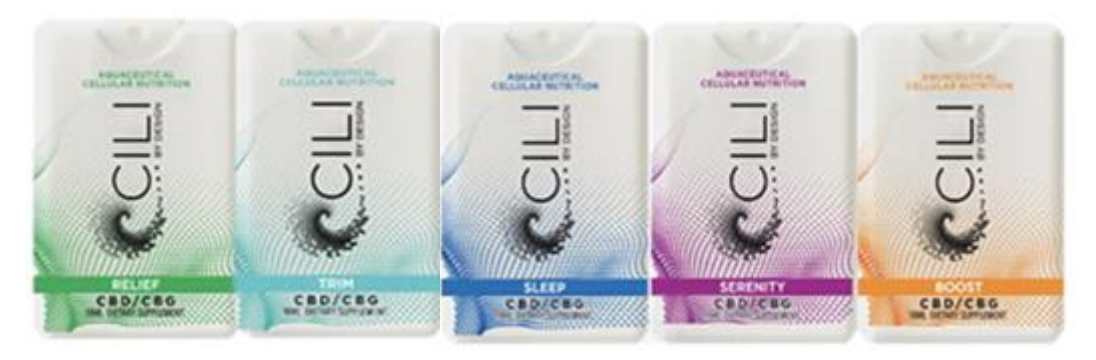

Und wählst dann insgesamt zwei aus die mit im Consumerpack enthalten. Nimmst du mehr, werden diese extra berechnet.

#### Autoship-Optionen:

Ein Autoship ist im Grunde vergleichbar mit einer Art Dauerauftrag. Hier kann nach Belieben eine wiederkehrende Bestellung/Lieferung eingerichtet werden. Eine Änderung (Termin/Adresse) / Stornierung ist bis einen Tag vor Ausführung möglich. Erfahrungsgemäß ist die Einrichtung sehr empfehlenswert, da im Alltag eine Bestellung schnell vergessen und dann die Einnahme unterbrochen wird.

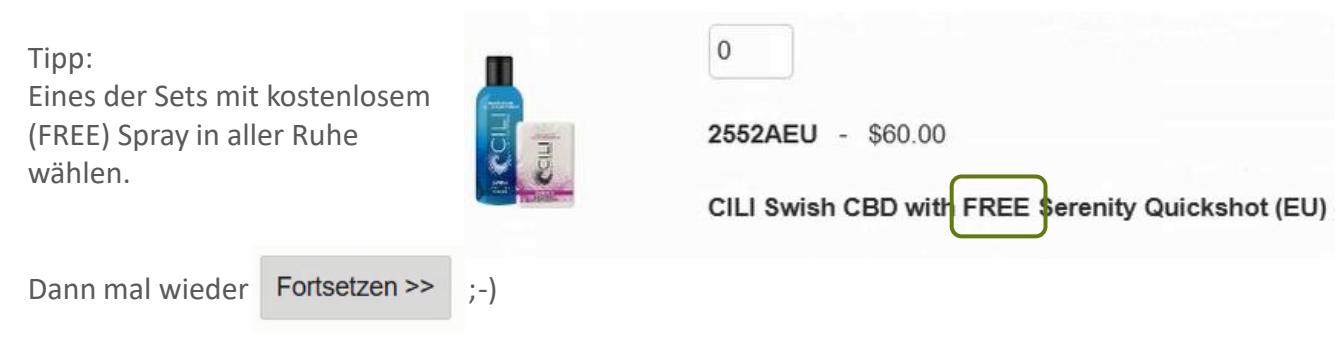

#### Am Ende wird wie gewohnt alles zusammengefasst:

| Bestellbestätigung  |                                                                                                  |         |                  |               |  |
|---------------------|--------------------------------------------------------------------------------------------------|---------|------------------|---------------|--|
| Artikelnummer       | Beschreibung                                                                                     | Preis   | Qty              | Sub Total     |  |
| 1558SEU             | CONSUMER PACK SWISH CBD with 2 Quickshot Sprays of your Choice (EU) - Price does not include VAT | \$99.95 | 1                | \$99.95       |  |
| 1258EU              | Trim Quickshot Peppermint (EU) - Price does not include VAT                                      | \$0.00  | 1                | \$0.00        |  |
| 1252EU              | Serenity Quickshot Organic Lemon (EU) - Price does not include VAT                               | \$0.00  | 1                | \$0.00        |  |
|                     |                                                                                                  |         | Sub Total:       | \$99.95       |  |
| << Klicken Sie hier | , um die Bestellung zu bearbeiten                                                                | Vers    | and insgesamt:   | \$6.33        |  |
|                     |                                                                                                  | Beart   | eitungsgebühr:   | \$5.00        |  |
|                     |                                                                                                  |         | VAT Total:       | \$18.99       |  |
|                     |                                                                                                  | A       | uftragssumme:    | \$130.27      |  |
|                     |                                                                                                  | Vers    | andart: NL Germa | any DHL Paket |  |

#### Direkt darunter der Autoship:

| Autoship Order Confirma | tion                                                                      |     |
|-------------------------|---------------------------------------------------------------------------|-----|
| Artikelnummer           | Beschreibung                                                              | Qty |
| 2558AEU                 | CILI Swish CBD with FREE Trim Quickshot (EU) - Price does not include VAT | 1   |

#### Darunter die Zahlung mit finaler Freigabe:

| Mit Kreditkarte bezahlen                                                                                                    |                                                                                                    |                               |  |  |
|----------------------------------------------------------------------------------------------------|----------------------------------------------------------------------------------------------------|-------------------------------|--|--|
| Zu verrechnender Betrag:<br>\$130.27                                                                                                    | Der Name, die Adresse und die Postleitzahl, die in diese Felder eingegeben<br>werden, MUSSEN mit den Namens- und Adressinformationen auf der<br>Kreditkartenabrechnung für diese Karte übereinstimmen.<br>Vorname auf Karte: *<br>Tante<br>Nachname auf Karte: * |                               |  |  |
| VISA Construction of the second second secon |                                                                                                    |                               |  |  |
| CVV2: * Was ist das?                                                                                                    | Emma Straße 1: *                                                                                                    |                               |  |  |
| Ablauf der Kreditkarte: * Oktober (10) v 2025 v                                                                                                    | Postleitzahl: *<br>63165                                                                                                    |                               |  |  |
| Anmeldung abschließen                                                                                                    |                                                                                                    |                               |  |  |
| Wenn Sie mit den oben angezeigten Informatio                                                                                                    | nen zufrieden sind, klicken Sie auf die Schaltfläche Registrierung bearbeiten                                                                                                    |                               |  |  |
| Dieser Vorgang kann einige Augenblicke dauer                                                                                                    | n. Klicken Sie NICHT mehr als einmal auf Anmeldung bearbeiten, sonst könnten Sie möglicherwo                                                                                                    | eise doppelt belastet werden. |  |  |
|                                                                                                    |                                                                                                    | Anmeldung bearbeiten          |  |  |
|                                                                                                    |                                                                                                    |                               |  |  |

Das war es schon ;-) Nun bist du CILI-Mitglied mit allen Vorteilen. Alles Gute und beste Gesundheit !!!

Die Bestätigungsmails werden unmittelbar versendet und sind in deinem Posteingang (unter Umständen Spam-Ordner deiner Mail-Adresse prüfen).

Eine Versandbestätigung mit Trackingnummer kommt ebenfalls. Der Versand erfolgt von Holland nach Deutschland gut verpackt mit DHL und dauert ca. 3 Tage.

# ANMELDUNG ALS KUNDE (OHNE RABATT)

Du bist dem <u>Link</u> gefolgt und kommst auf die ViaNaturale-Shopseite bei CILI:

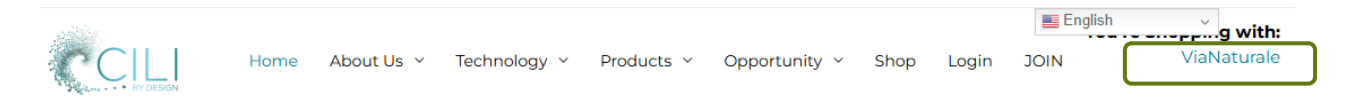

Du kannst die Seite auf deutsch umstellen. So lassen sich aber auch z.B. die Produktbeschreibungen auf der Herstellerseite besser lesen. Lustige Übersetzungsfehler sind denkbar.

Möchtest du als Kunde ohne Rabatt und ohne weitere Vorteile bestellen, klickst du nun auf Shop bzw. Geschäft falls du auf deutsch umgestellt hast...

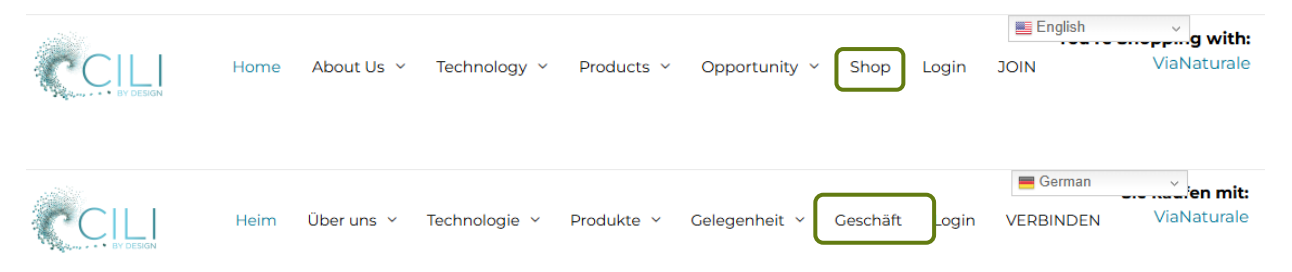

und kommst damit in den offiziellen Shop von CILI By Design.

Ein späteres Upgrade von Kunde zu Mitglied ist problemlos möglich.

### ANMELDUNG ALS KUNDE (OHNE RABATT)

#### Hier ein Auszug des Shops:

| https://shop.cili | bydesign.com/#/ | shop/from/184723                                                               |                                                                | A 🟠 🕄 🖽 🖆                                                      |
|-------------------|-----------------|--------------------------------------------------------------------------------|----------------------------------------------------------------|----------------------------------------------------------------|
| Account 🗸         | Country 🗸       | Language 🗸                                                                     | All Pr                                                         | oducts 🗸 🔍 Wish List 🏾 📜 Cart (4) 🛛 🕻                          |
|                   |                 | Quickshot (EU) - Price does not include VAT<br>\$87.00<br>(+ADD)               | Quickshot (EU) - Price does not include VAT<br>\$87.00<br>+ADD | Quickshot (EU) - Price does not include VAT<br>\$87.00<br>+ADD |
|                   |                 | Become a VIP Customer<br>Cer a Part I Sis miller (DD Sonry<br>service)         | (2/ricart)                                                     |                                                                |
|                   |                 |                                                                                |                                                                |                                                                |
|                   |                 | CILI Swish CBD with FREE Relief Quickshot<br>(EU) - Price does not include VAT | CILI SWISH AGELESS (EU) - Price does not<br>include VAT        | CILI SWISH CBD (EU) - Price does not<br>include VAT            |
|                   |                 | \$87.00<br>+ ADD                                                               | \$87.00                                                        | \$87.00<br>+ ADD                                               |

Die unrabbatierten Preise sind ohne Steuern und Frachtkosten sowie Handlungszuschlag für alle Kunden gleich

Du packst deine Produkte in den Warenkorb wie im Online-Shopping üblich und kannst im Warenkorb (Cart) die Mengen verändern oder Produkte entfernen

| https://shop.cilibydesign  | .com/#/shop/bagSummary/from/184723                                                                                |          |                  |                       |
|----------------------------|----------------------------------------------------------------------------------------------------|----------|------------------|-----------------------|
| Account Y Coun             | try Language V<br>BY DESIGN                                                                                       |          | All Products 🗸 🕚 | Wish List Track (5) Q |
| Products > Shopping Car    | τ                                                                                                    |          |                  |                       |
| Shopping Ca                | rt                                                                                                    |          | Cor              | tinue Shopping        |
| Product ID                 |                                                                                                    | Quantity | Price            | Total                 |
| <u>.</u>                   | CILI Swish CBD with FREE Boost<br>Quickshot (EU) - Price does not<br>include VAT<br>2550EU<br>Remove<br>entfernen | - 1 +    | \$87.00          | \$87.00               |
| l                          | CILI SWISH AGELESS (EU) - Price<br>does not include VAT<br>1204EU<br>Remove                                       | - 2 +    | \$87.00          | \$174.00              |
| Bist du fert<br>Kundenregi | ig, klickst du auf<br>istrierung.                                                                                 | Checkout | und komms        | t zur                 |

### ANMELDUNG ALS KUNDE (OHNE RABATT)

Dateneingabe:

|                    | ow to create a cu | stomer account. |   |  |
|--------------------|-------------------|-----------------|---|--|
| First Name*        |                   |                 |   |  |
| Last Name*         |                   |                 |   |  |
| Contact Informatio | n                 |                 |   |  |
| Email*             |                   |                 |   |  |
| Mobile Phone*      |                   |                 |   |  |
| Address            |                   |                 |   |  |
| Ship Street1*      |                   |                 |   |  |
| Ship Street2       |                   |                 |   |  |
| Shipping Country   | GERMANY           |                 | ~ |  |
| Shipping Postal Co | de*               |                 |   |  |
|                    |                   |                 |   |  |
| Shipping City*     |                   |                 |   |  |

Dort gibst du deine Kontaktdaten ein und generierst dir ein Nutzerkonto für weitere Bestellungen, Bestellübersicht usw.

Mit "Continue" geht es weiter zur Kontrolle deiner Erstbestellung (Bestellübersicht). Hier werden auch Steuern, Frachtkosten und Handhabungszuschlag ausgewiesen.

Mit diesem Betrag wird auch die Kreditkarte belastet. Möglicherweise zuzüglich geringerer Gebühren durch das herausgebende Karteninstitut.

Du gibst deine Kreditkartendaten ein, checkst in Ruhe nochmals deine Bestellung und schickst sie ab.

Die Bestätigungsmails werden unmittelbar versendet und sind in deinem Posteingang (unter Umständen Spam-Ordner deiner Mail-Adresse prüfen).

Eine Versandbestätigung mit Trackingnummer kommt ebenfalls. Der Versand erfolgt von Holland nach Deutschland gut verpackt mit DHL und dauert ca. 3 Tage.

Das war es schon ;-) Nun bist du CILI-Kunde. Alles Gute und beste Gesundheit !!!

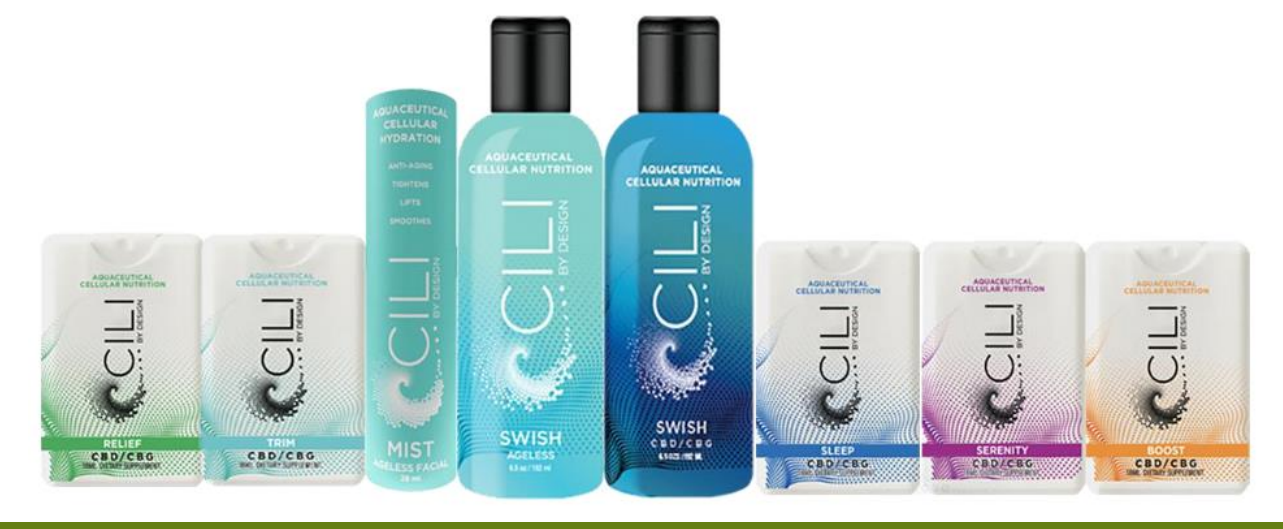